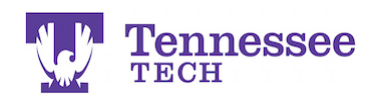

## **Creating an Applicant Account**

- Go to the Tk20 Login page, <u>https://tntech.tk20.com</u>.
- Click on the Admissions section at the bottom of the page.

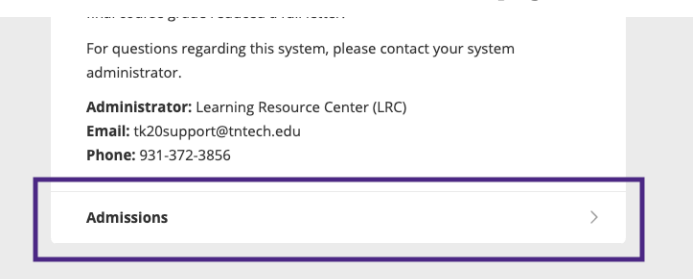

• Click the "Click here to create your account" link.

| Embedded, and                      | Counseling program applicants ONLY!                        |
|------------------------------------|------------------------------------------------------------|
| **Tech faculty, cur                | rent students, clinical supervisors, and mentor            |
| <mark>teachers do not ne</mark>    | ed to create an account. A Tk20 account has already        |
| <mark>been created for yo</mark> ເ | u. Login and/or account information is located on the      |
| <mark>resource pages belo</mark>   | w:                                                         |
| Student Resource                   | 25                                                         |
| Faculty Resources                  | S                                                          |
| Clinical Superviso                 | or Resources                                               |
| Mentor Teacher F                   | Resources                                                  |
| 2+2 program app                    | licants: Click the link below to create an applicant accou |
| After you have creat               | ed the account, login and create a new application. Pleas  |
| select and complete                | the "2+2 Intent to Participate."                           |
| Counseling progr                   | am applicants: Click the link below to create an applicar  |
| account. After you h               | ave created the account, login and create a new            |
| application. Please s              | elect and complete the "Counseling Admissions              |
| Application."                      |                                                            |
| NEED HELP? - Conta                 | act the Learning Resource Center (LRC) at (931) 372-3856   |
|                                    | -                                                          |

• Complete the form.

| Create Applicant Account                                                                                                    |
|----------------------------------------------------------------------------------------------------|
| Enter information below to establish your account. The basic information<br>marked with an asterisk is required. Additional information will be requested<br>when you complete your application. Upon clicking "Create My Account", you<br>will receive your username. |
| * Indicates required fields                                                                                                    |
| PROFILE INFORMATION                                                                                                    |
| First Name:*                                                                                                    |
| EName                                                                                                    |

For assistance, please contact the Learning Resource Center:

Phone: 931.372.3856 | Email: <u>tk20support@tntech.edu</u>

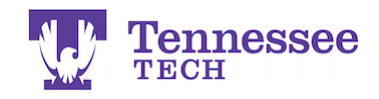

• At the bottom of the form, enter the CAPTCHA information and click the "Submit" button.

| 77 6     | าร์ยี่ไม่สไ | Č2 |  |
|----------|-------------|----|--|
| <u>×</u> |             |    |  |
|          |             |    |  |
|          |             |    |  |
|          |             |    |  |

- Your new applicant account has been created and the username is displayed. <u>Keep this information for your records!</u>
- Click "Back to Login" to return to the login page. Login using this username and password to complete an application for the program.

| Good job!                                                                                                    |
|----------------------------------------------------------------------------------------------------|
| You have successfully created your applicant account. You can now log in to submit your application with the following username: |
| Username: flname0000                                                                                                    |
| Back to Login                                                                                                    |

## NOTE: Applicant accounts are used to create applications only.

If accepted to the program, you will purchase and begin using a regular student account the first semester you attend Tech. All of the required program assignments, field experiences, etc. will be located in the regular student account.